## **TUTORIAL - INSCRIPCIÓN INTERINATOS Y SUPLENCIAS 2024**

Junta de Clasificación Nivel Inicial, Primario y Modalidad Especial

| PORTAL ÚNICO<br>MI PERFIL<br>ASAMBLEAS ONLINE<br>MIS PUNTAJES<br>MIS CURSOS - CERTED<br>MIS CERTIFICADOS - SISO<br>INSCRIPCIONES ONLINE<br>Nivel Inicial, Primario, Especial<br>Inscripcion 48hs<br>Insc. Interinatos y Suplencias<br>J. C. Rama Media<br>J. C. Rama Adultos | ×<br>h<br>h<br>h<br>h<br>h<br>h<br>h<br>h<br>h<br>h<br>h<br>h<br>h                                                                  | ngresar al Portal Ú<br>a <u>INSCRIPCION</u><br>lego seleccionar <u>I</u><br>Presionar el botón | Inico Docente: <u>www.edutics</u><br><u>ES ONLINE</u> ,<br><u>NSC.INTERINATOS Y SUF</u><br>verde " <u>INSCRIBIRSE</u> " | <u>s.neuquen.edu.ar</u><br>P <u>LENCIAS</u> . |          |  |  |
|----------------------------------------------------------------------------------------------------|----------------------------------------------------------------------------------------------------|------------------------------------------------------------------------------------------------|----------------------------------------------------------------------------------------------------|-----------------------------------------------|----------|--|--|
| J. Ad Hoc Educación Física (CEF-I<br>J. Ad Hoc Nivel Superior<br>J. Ad Hoc Nivel Superior - ESBA I<br>J. Ad Hoc Artística                                                                                                    | PCE)<br>ESM                                                                                                    |                                                                                                |                                                                                                    |                                               |          |  |  |
| PU =<br>JUN<br>RAM                                                                                                    | NTA DE CLASIFICA<br>1A INICIAL-PRIMARIA<br>INIS                                                                                     | ACIÓN<br>A-ESPECIAL<br>CRIPCIONES VIGE                                                         | TRATA DE PERSONAS ES ESCLAVITUD<br>Bisables alpo danundalo al 145                                                       |                                               | Salir    |  |  |
| INSCRIPT                                                                                                    | CIÓN                                                                                                    |                                                                                                |                                                                                                    | ESTADO                                        | NEC      |  |  |
| INTERINA                                                                                                    | ATOS Y SUPLENCIAS                                                                                                    | 2023 01/06/2022 - 30/06/2022                                                                   | 2. INTERINATOS Y SUPLENCIAS                                                                                             |                                               | cribirse |  |  |
| PRE                                                                                                    | EGUNTAS FRECUENTE                                                                                                    | ES:                                                                                            |                                                                                                    |                                               |          |  |  |
| ZH2                                                                                                    | ¿Hasta qué edad los docentes pueden hacer Apertura de Legajo en la Junta de Clasificación INICIAL, PRIMARIA Y modalidad ESPECIAL? _ |                                                                                                |                                                                                                    |                                               |          |  |  |
| έQu                                                                                                    | ¿Quién realiza el registro de Títulos?                                                                                              |                                                                                                |                                                                                                    |                                               |          |  |  |
| Qui                                                                                                    | Quienes no tienen el título emitido ¿Pueden inscribirse sólo con la constancia de título en Trámite?                                |                                                                                                |                                                                                                    |                                               |          |  |  |
| Siu                                                                                                    |                                                                                                    |                                                                                                |                                                                                                    |                                               |          |  |  |
| ٤En                                                                                                    | ¿En cuántas Escuelas Cabeceras se puede Inscribir? –                                                                                |                                                                                                |                                                                                                    |                                               |          |  |  |
| ¿Tiene que declarar que es Docente Titular en el ámbito Municipal, Provincia, Nacional o Privado?                                                                                                    |                                                                                                    |                                                                                                |                                                                                                    |                                               |          |  |  |
|                                                                                                    |                                                                                                    |                                                                                                |                                                                                                    |                                               |          |  |  |

Se sugiere leer el apartado de PREGUNTAS FRECUENTES

Seleccionar las opciones que correspondan para indicar si es <u>Apertura de Legajo</u>, si tiene un <u>cargo docente titular</u> en la provincia o en el país, y <u>en qué nivel</u> (en el caso de Media y Superior indicar además la cantidad de horas titulares)

|  | ≡ | •                                                                                                    | Salir |  |  |  |  |
|--|---|----------------------------------------------------------------------------------------------------|-------|--|--|--|--|
|  |   | JUNTA DE CLASIFICACIÓN     TATA DE PERSONAS ES ESCLATIVO       RAMA INICIAL-PRIMARIA-ESPECIAL     Bistose algo demunicialo al 145                            |       |  |  |  |  |
|  |   | Volver a Inscripciones                                                                                                    |       |  |  |  |  |
|  |   | INTERINATOS Y SUPLENCIAS - 2023                                                                                                    |       |  |  |  |  |
|  |   | ES APERTURA DE LEGAJO SI NO                                                                                                    |       |  |  |  |  |
|  |   | ¿Tiene un Cargo Docente Titular en la Provincia o en SI NO el País?                                                                                          |       |  |  |  |  |
|  |   | Indique el Nivel: Inicial Primaria Media Cant. Horas CANT. HORAS<br>Superior                                                                                 |       |  |  |  |  |
|  |   | INSCRIPCIÓN A CARGOS COMUNES                                                                                                    |       |  |  |  |  |
|  |   | IMPORTANTE: La inscripción tiene carácter de DECLARACIÓN JURADA. Verificar cuidadosamente los cargos y Escuelas Cabeceras que seleccionó antes de confirmar. |       |  |  |  |  |
|  |   | INSCRIPCIÓN A CABECERAS COMUNES                                                                                                    |       |  |  |  |  |
|  |   | Seleccione Escuelas Cabeceras (Hasta Dos)                                                                                                    |       |  |  |  |  |
|  |   |                                                                                                    |       |  |  |  |  |
|  |   | Seleccione Cargos Niver Inicial                                                                                                    |       |  |  |  |  |
|  |   |                                                                                                    |       |  |  |  |  |
|  |   | Seleccione Cargos Nivel Primario                                                                                                    | -     |  |  |  |  |

Elegir las 2 (dos) Escuelas Cabeceras en las que quieren realizar la inscripción.

Luego, seleccionar del menú desplegable los <u>CARGOS</u> según el nivel que corresponda.

Aquí se puede consultar el PDF con Información que puede resultar útil

| INSCRIPCIÓN A CABECERAS ALBERGUES              |  |
|------------------------------------------------|--|
| Seleccione Esc.Cabeceras Albergues (Hasta Dos) |  |
| Seleccione Escuela Cabecera                    |  |
| Seleccione Cargos Esc. Albergue                |  |
| Seleccione Cargos Albergue                     |  |
|                                                |  |

Mismo procedimiento para seleccionar la inscripción en Escuelas Cabeceras Albergues, y los cargos.

Docentes Titulares pueden inscribirse en Cargos Jerárquicos (dirección, vicedirección, supervisión, secr. Esc. Cabecera)

| INSCRIPCIÓN A CARGOS JERÁRQUICOS                                                                                                    |                                                                                                    |  |
|----------------------------------------------------------------------------------------------------|----------------------------------------------------------------------------------------------------|--|
| Seleccione Cargos Directivos                                                                                                    | ×                                                                                                    |  |
| Seleccione dos Escuelas Cabeceras para Dirección de Tercera<br>CABECERA II - Primaria 239 - CENTENARIO X                                                                                                    | ×                                                                                                    |  |
| INSCRIPCIÓN A CARGOS SUPERVISIÓN - RES, 637/19                                                                                                    |                                                                                                    |  |
| Seleccione Cargos Supervisión                                                                                                    | ٩                                                                                                    |  |
| Seleccione Cargo                                                                                                    | Profesor/a - Maestro/a INICIAL                                                                                                    |  |
| INSCRIPCIÓN CARGO DE SECRETARÍA DE ESCUELA CABECERA                                                                                                    | Profesor/a - Maestro/a PRIMARIA                                                                                                    |  |
| Seleccione la Escuela Cabecera a la que pertenece la institución donde es titular<br>CABECERAS XI y XVI - Primaria 256 y Primaria 1 - NEUQUEN                                                                | Profesor/a - Maestro/a - Eq.Técnico ED. ESPECIAL Profesor/a - Maestro/a MÚSICA Profesor/a - Maestro/a PLÁSTICA Reofesor/a - Maestro/a ED. EÍSICA |  |
| Para organización de la Junta indique el o uno de los títulos<br>que posee:                                                                                                    | Profesor/a - Maestro/a INICIAL X                                                                                                    |  |
| SI UD. DESEA MODIFICAR SU INSCRIPCIÓN, DEBERÁ ELIMINARLA Y CONFECCIONAR NUEVAME<br>CONFIRMACIÓN Y CARGA DE ESTE FORMULARIO.<br>Confirmar y Cerrar la Inscripción<br>Cargar Inscripción<br>Cargar Inscripción | NTE. PODRÁ REALIZARLO DENTRO DE LAS PRÓXIMAS 48 HS, A PARTIR DE LA                                                                               |  |

Aquí elegir la opción que corresponda al título que posee (en caso de tener más de 1, seleccionar el primero que obtuvo con el que abrió Legajo en esta Junta)

Tildar en CONFIRMAR Y CERRAR LA INSCRIPCIÓN y luego presionar el botón verde "CARGAR INSCRIPCIÓN"

|                                                                                                    | CLASIFICACIÓN<br>L-PRIMARIA-ESPECIAL     | EXITOSA!<br>EXITOSA!                                 | Safe                                                    | En este botón, se podrá<br>visualizar la <u>CONSTANCIA</u><br><u>DE INSCRIPCIÓN</u><br>y descargarla en PDF<br>( <b>se sugiere guardar</b><br><b>este archivo</b> ) |
|----------------------------------------------------------------------------------------------------|------------------------------------------|------------------------------------------------------|---------------------------------------------------------|----------------------------------------------------------------------------------------------------|
| MM 2001<br>Market South South So | Volver                                   |                                                      | CON Y TECHNICOLA CPE   COLON Y BELORAND - NEUQUÉN       | Presionar el botón <u>VOLVER</u><br>para poder subir<br>documentación, eliminar la<br>inscripción o visualizar la<br>constancia.                                    |
| terrere<br>MENTANT: Note services on control spike in involvation MD parentisa per united fragme on it labels para<br>internations are supervised, as a para per and index nature complementariatively, ventrollands tables internations<br>and in "MENTAL" security of the line () an input security MENTAL EXPECTS - Genus of 31 (#3500) regs ( and 2                                                                                                    | E CLASIFICACIÓN<br>IAL-PRIMARIA-ESPECIAL | TRATA DE PERSONAS ES ESCL<br>Si sabes algo denuncial | MINISTERIO DE EDUCACIÓ<br>COMEJO PROVINCIAL DE EDUCACIÓ | Volver al Portal                                                                                                    |
|                                                                                                    | INSCRIPCIONES V                          | IGENTES - INICIAL - PR                               | RIMARIA - ESPECIAL                                      |                                                                                                    |
| INSCRIPCIÓN                                                                                                    | AÑO PERIODO DE INSCRIPCIÓN               | TIPO CONVOCATORIA EST                                | ADO ACCIONES                                            |                                                                                                    |
| INTERINATOS Y S                                                                                                    | UPLENCIAS 2023 01/06/2022 - 30/06/2022   | INTERINATOS Y SUPLENCIAS INS                         | CRIPTO Ver Constancia Elim                              | inar Subir documentacion                                                                                                    |

Si desea modificar su inscripción, deberá eliminarla y confeccionar nuevamente. Podrá realizarlo dentro de las próximas 48hs a partir de la carga del formulario.